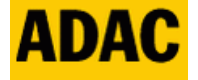

Vorgehensweise: Wie bekomme ich eine ADAC NavBikeTour in die ADAC Drive App und lass mich davon navigieren? (Für Android oder iPhone installieren)

https://www.adac.de/services/apps/drive/

1.

Fall noch nicht geschehen, muss man sich für die ADAC Drive App registrieren bzw. eingeloggt sein.

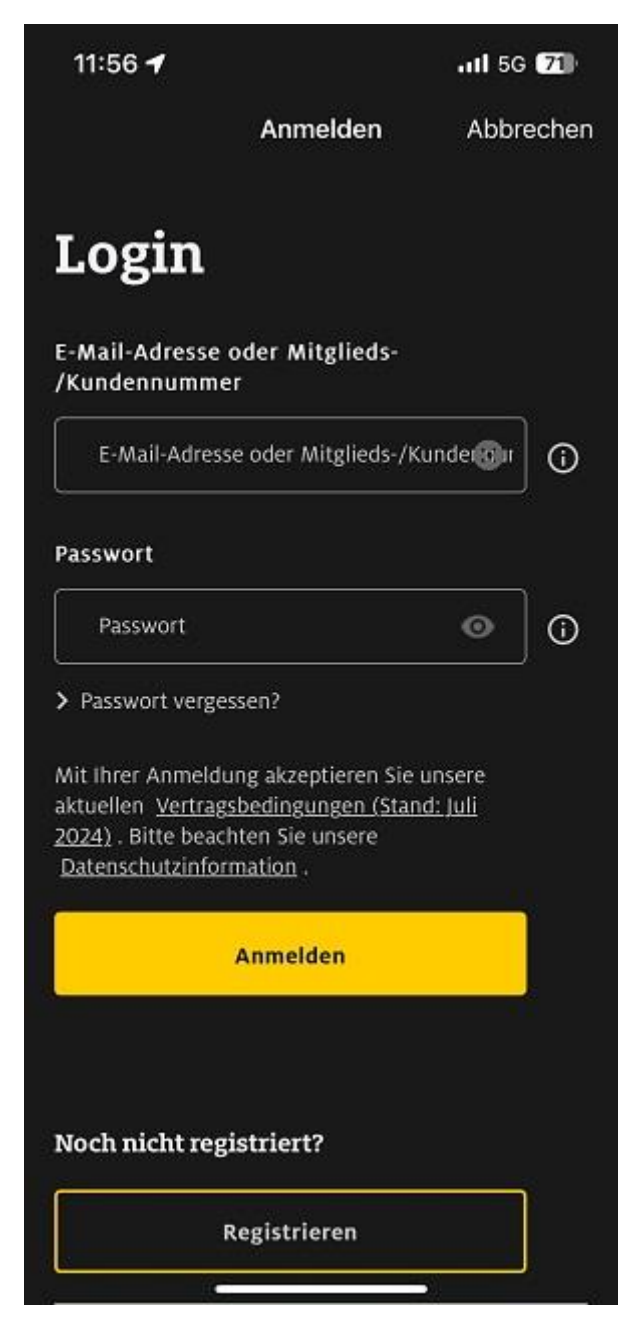

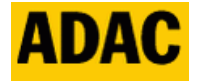

## 2.

So sieht der eingeloggte Zustand in den Einstellungen der ADAC Drive App aus. Wenn man möchte, ist hier auch die digitale ADAC-Mitgliedskarte hinterlegt.

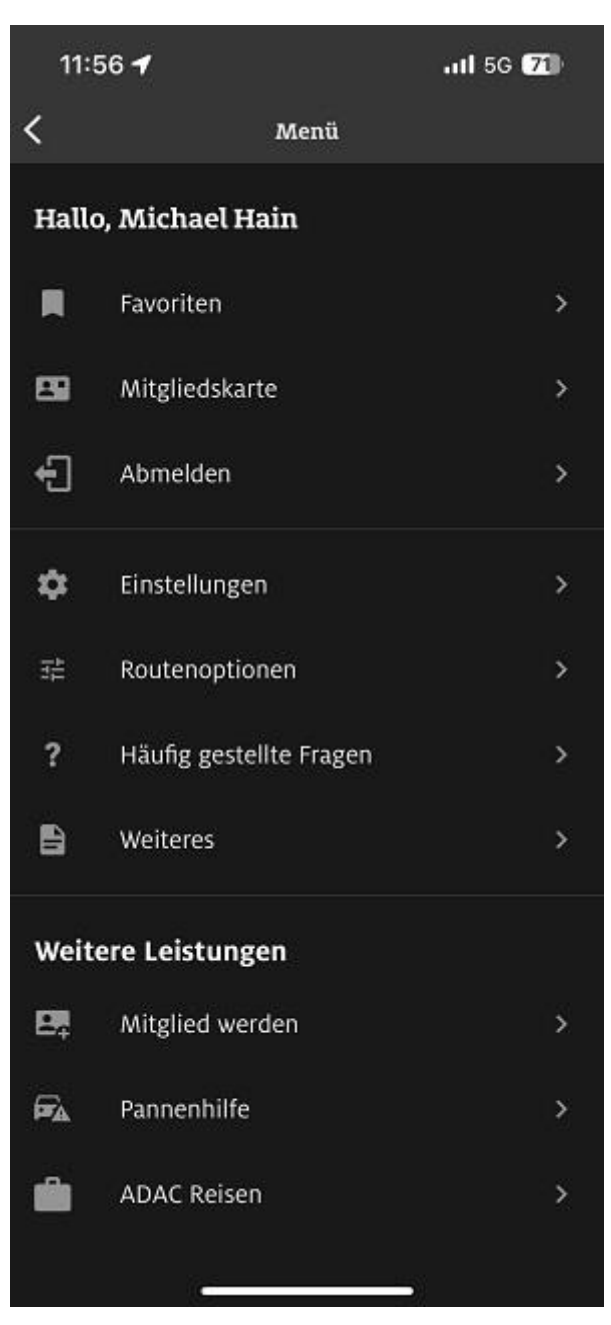

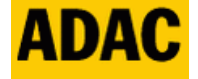

3. Über den Browser des Smartphones die ADAC NavBikeTour aufrufen. Das geht ganz einfach z.B. über Google "adac navbiketour" eingeben…

Oder über den folgenden Link:

NavBikeTour: Motorradtouren fürs Navi | ADAC

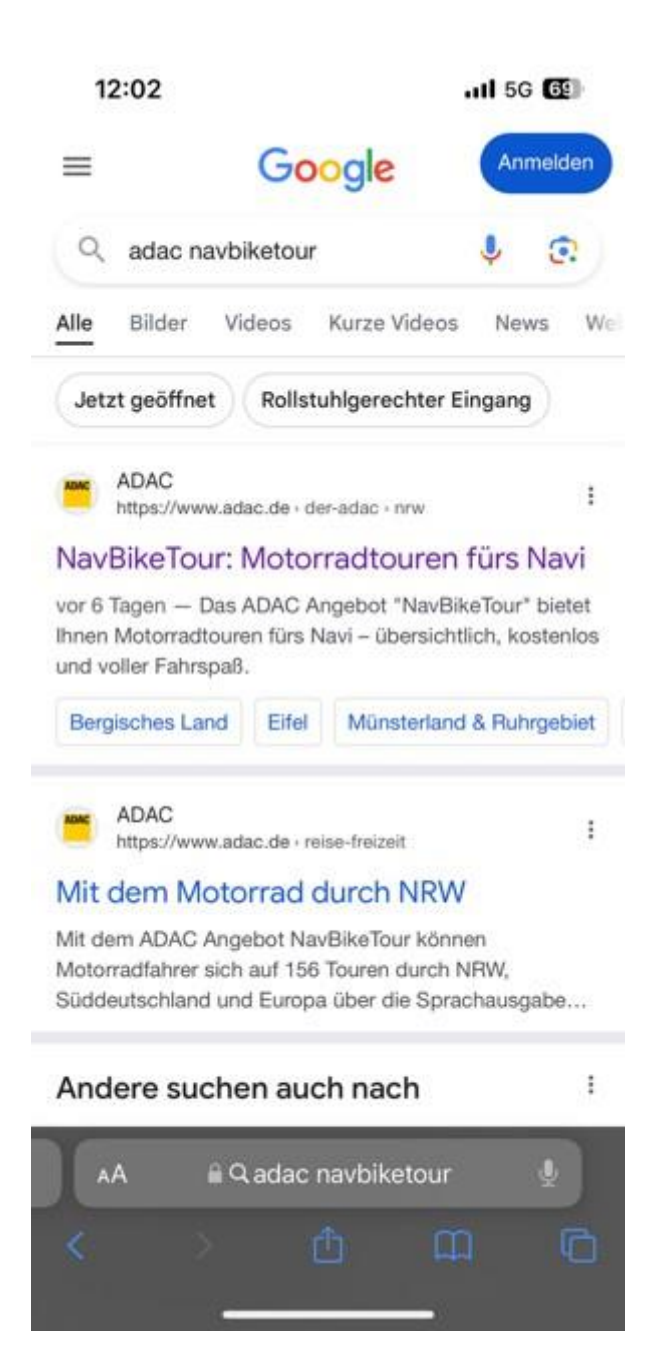

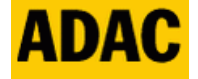

4. ist man auf der NavBikeTour Seite angekommen, weiter runterscrollen (in diesem Beispiel) zum Bergischen Land

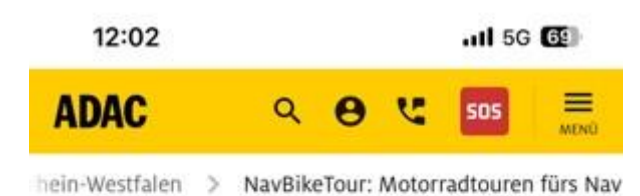

## ADAC in Nordrhein-Westfalen

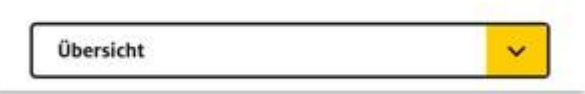

## NavBikeTour: Motorradtouren fürs Navi

03.09.2024

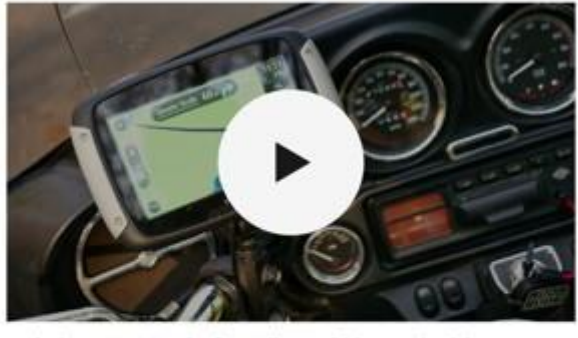

Mit dem ADAC Service "NavBikeTour" können Sie sich ganz bequem mit dem Navi oder Handy auf dem Motorrad leiten

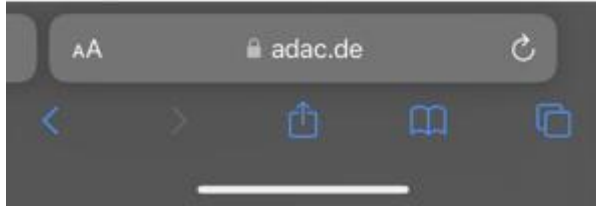

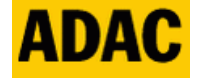

5. anschließend auf "Bergisches Land" tippen

12:02 ...II 5G die Tourenkarte: Mit dem ADAC Angebot "NavBikeTour" können Biker sich auf ihren Motorradtouren durch NRW, Süddeutschland und Europa komplett über die Sprachausgabe ihres Navigationssystems leiten lassen – auf Wunsch mit Stopps an beliebten Bikertreffs oder Sehenswürdigkeiten.

Noch nie war Motorrad fahren in NRW so entspannt: Dutzende Motorradtouren fürs Navi zum Download für mehr als 15 Navigationsgeräte und vier Smartphone-Apps (iOS und Android). Die Karten werden zudem jährlich aktualisiert und erweitert. Laden Sie sich Ihre Tour jetzt herunter!

Bergisches Land

- Eifel
- Münsterland & Ruhrgebiet
- Ostwestfalen-Lippe
- Sauerland
- Österreich und Umgebung
- Italien
- Frankreich
- Kroatien

ä adac.de

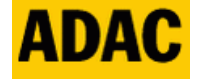

6. nun auf "ADAC Drive App" tippen, im Anschluss startet die ADAC Drive App auf dem Smartphone

12:03

utl 5G 🚱

Architektur. • © Dominik Ketz

Sechs traumhafte Touren führen Sie durchs Bergische Land. Das Highlight ist die beliebte Tour "**Unterwegs im Bergischen Land**" zwischen dem Altenberger Dom und dem Freilichtmuseum Lindlar. Die zweite Tour führt sie vorbei an den "**Bonten Kerken**", die dritte geht "**Rund um Rösrath**". Ansonsten können sie auch im **Oberbergischen** südlich der A 4 fahren, noch weiter südlich Richtung Westerwald **an Sieg und Bröl** oder rund um Bonn im **Siebengebirge**.

Schauen Sie sich hier die sechs Touren durchs Bergische Land an (PDF)

Zwischen Altenberger Dom und

Freilichtmuseum Lindlar

• ADAC Drive App

• ADAC GPX Tracks

• Becker Mamba 4

• Becker Z100 Z201

• Blaupunkt MotoPilot 43

• Calimoto für Android und iPhone

• CoPilot für Android

ä adac.de

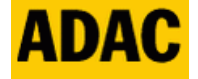

ADAC Nordrhein e.V.

7. und zwar direkt mit der ausgewählten Route der ADAC NavBikeTour Seite 😊

Hier kann man nun die Tour speichern oder/und direkt starten.

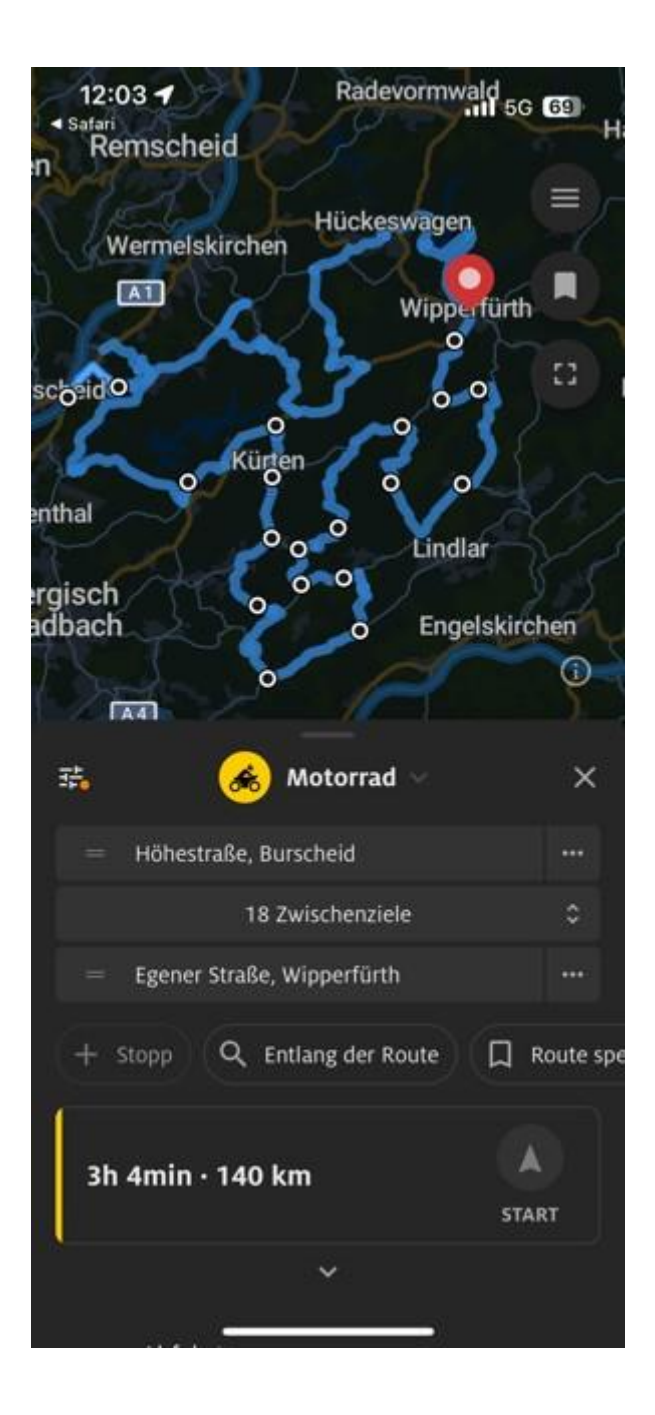

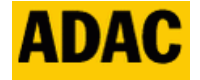

8. so wird man erst zum Startpunkt der Tourgeführt, wo dann die eigentliche Tour der ersten Route "Bergisches Land BGL1" beginnt.

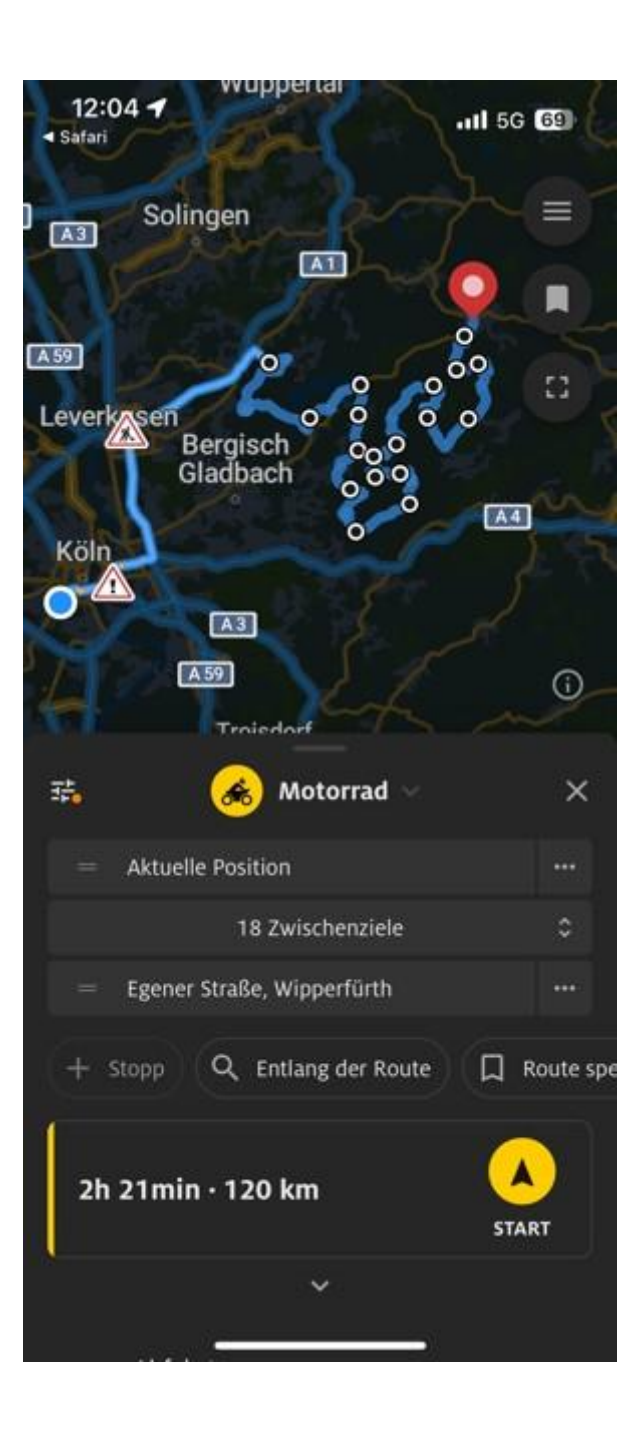

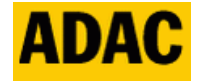

9. und so sieht die Navigation mit der Drive App aus, Sprachausgabe ist natürlich dabei

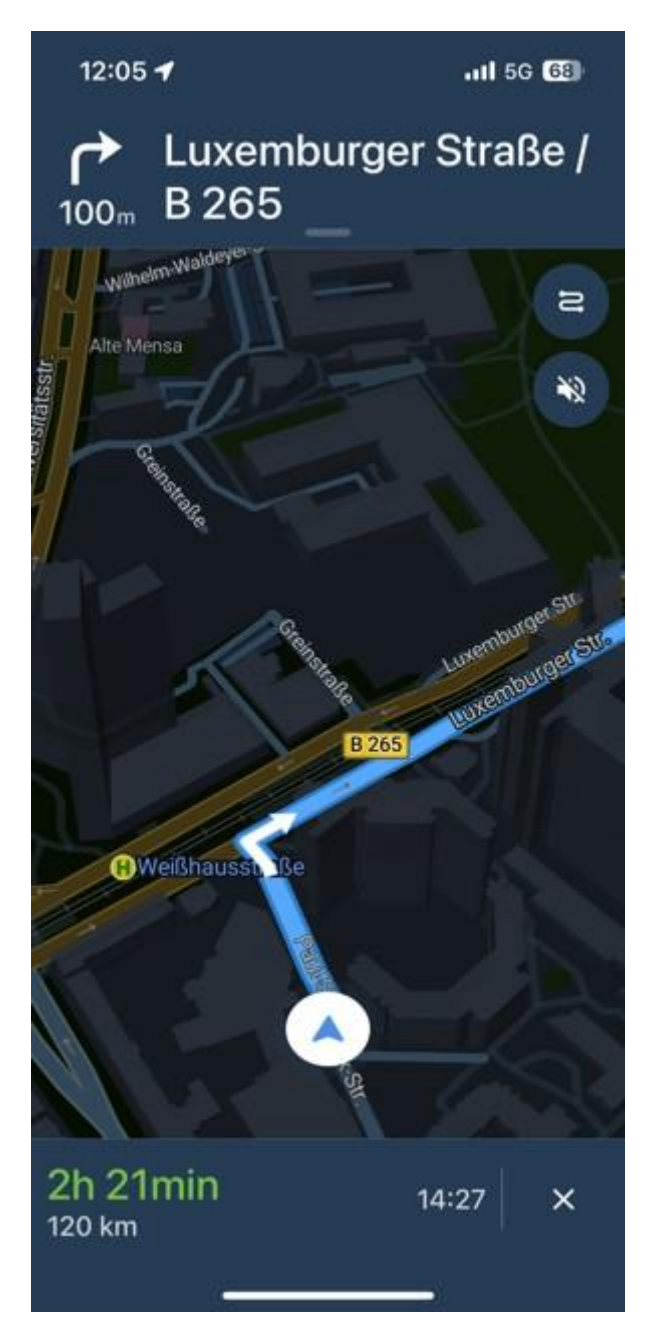

Hinweis: Es gibt einige Touren, die für die ADAC Drive App aufgeteilt wurden. Dies ist immer dann der Fall, wenn das Limit der Zwischenziele überschritten wird. Das Limit liegt bei 18 Zwischenziele.

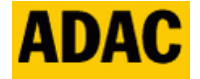

Im Beispiel der ersten Tour vom Bergischen Land sind es zwei Teile, wie im folgenden Bild zu erkennen :

Westerwald **an Sieg und Bröl** oder rund um Bonn im **Siebengebirge**.

zugleich eines der schönsten Beispiele gotischer Architektur. • © Dominik Ketz

Schauen Sie sich hier die sechs Touren durchs Bergische Land an (PDF)@

## Zwischen Altenberger Dom und Freilichtmuseum Lindlar

- ADAC Drive App: Route Teil I (10 Zwischenziele bis Bikertreff Landhaus Fuchs) Route Teil II (12 Zwischenziele ab Bikertreff Landhaus Fuchs)
- ADAC GPX Tracks
- Becker Mamba 4